## ODDALJENI DOSTOP DO ELEKTRONSKIH INFORMACIJSKIH VIROV

Poleg osnovnega načina dostopa iz stacionarnih računalnikov, povezanih v lokalno omrežje, vsem zaposlenim ZRS Koper omogočamo tudi t.i. oddaljen dostop do elektronskih informacijskih virov, ki jih ZRS Koper naroča v sklopu nacionalnih konzorcijev. V skladu z licenčnimi pogodbami moramo pri tem zagotoviti, da do njih dostopajo samo tisti uporabniki ali skupine uporabnikov, za katere so bili viri nabavljeni. Zaposleni na ZRS Koper se lahko prijavimo s svojo Digitalno identiteto <u>ArnesAAI</u>, Slovenske izobraževalno raziskovalne federacije (t.i. <u>Shibboleth avtentikacija</u>). Ta način prijave preveri identiteto uporabnika in upravičenost za dostop do posameznega elektronskega informacijskega vira.

Postopki dostopa se za posamezne informacijske vire nekoliko razlikujejo in v nadaljevanju predstavljamo podrobnejša navodila.

Dostop do vseh nam dosegljivih elektronskih informacijskih virov je mogoč iz spletne strani ZRS Koper preko url naslova <u>https://www.zrs-kp.si/instituti-in-enote/knjiznica-zrs-koper/elektronski-viri/</u>.

## **JSTOR**

Dostop do e-revij JSTOR je mogoč preko url naslova https://www.jstor.org/.

V desnem zgornjem kotu vstopnega menija izberemo možnost »Log in«:

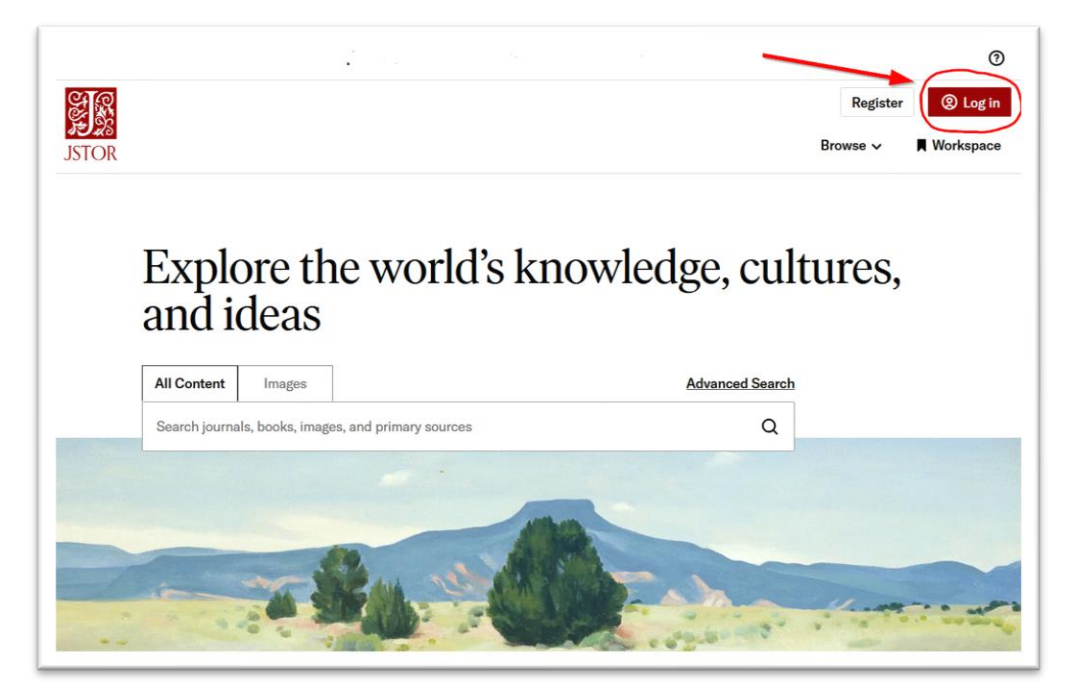

Odpre se JSTOR vstopna točka za oddaljen dostop »Log in to JSTOR«, kjer izberete možnost »Find my institution«:

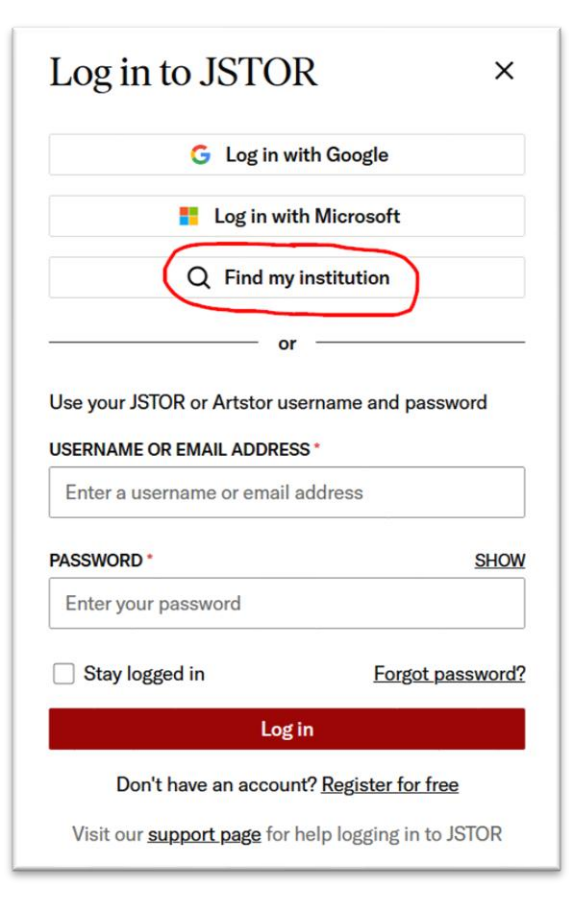

| Log in through your ×<br>institution                                                                 |                                                                                                    |
|----------------------------------------------------------------------------------------------------|----------------------------------------------------------------------------------------------------|
| SEARCH FOR YOUR INSTITUTION (?)                                                                      | V polje »SEARCH FOR YOUR INSTITUTION«                                                                                                    |
| (e.g., University of Journals, Academic Library) Q                                                   | vpišete » <b>Science and Research Centre Koper</b> «                                                                                                    |
| or or Log in or <u>register</u> for a personal JSTOR account and read up to 100 articles/month free. |                                                                                                    |
| ter iz spustnega seznama s klikom izberete.                                                          | Log in through your ×   Institution     SEARCH FOR YOUR INSTITUTION ③   science and research centre   Q   Science and Research Centre of Koper   or Log in or register for a personal JSTOR account and read up to 100 articles/month free. Log in through JSTOR |
|                                                                                                    | Visit our support page for help logging in to JSTOR.                                                                                                    |

Izbira ustanove pripelje do Arnesovega prijavnega menija, kamor kot uporabniško ime vpišete vaš ZRS e-naslov in geslo ArnesAAI (isto, ki ga uporabljate za Eduroam).

|   | arn           | ies 🖄            |
|---|---------------|------------------|
|   | Enter your lo | I-prijava        |
| * | Username      |                  |
| ۵ | Password      | 0                |
|   | Logio         | Forgot password? |

Potrdite izbiro z gumbom »**Prijava**« (ali »**Login**«) in potrdite soglasje z gumbom »**Da, nadaljuj**« (ali »**Yes, continue**«).

| arnes 🖄                                                                                                    |  |  |  |
|----------------------------------------------------------------------------------------------------|--|--|--|
| JSTOR                                                                                                    |  |  |  |
| ITHAKA Service                                                                                                    |  |  |  |
| Provider                                                                                                    |  |  |  |
| Releasing personal information                                                                                                    |  |  |  |
| You will be sharing the specified attributes from your AAI account<br>with the service. The terms of use and privacy policies of the<br>service are beyond the scope of the AAI login process. |  |  |  |
| Before proceeding, you can review them in the service's <u>Privacy</u><br><u>Policy</u> .                                                                                                    |  |  |  |
| Yes, continue No, cancel                                                                                                    |  |  |  |

Potrditev privede do vstopnega iskalnega mesta JSTOR in zapis na vrhu bi moral pokazati, da ste prijavljeni preko vstopne točke ZRS Koper: »Access provided by Science and Research Centre Koper«.

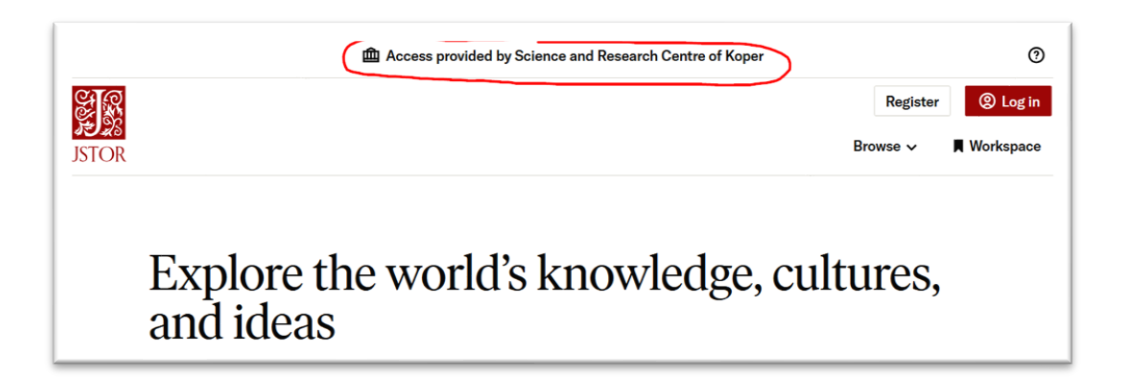

## ScienceDirect

Dostop do e-revij ScienceDirect je mogoč preko url naslova https://www.sciencedirect.com/.

V desnem zgornjem kotu vstopnega menija izberemo možnost »**Sign in**« oz. »**Sign in via** organization«:

| A My account | <u> </u>   |
|--------------|------------|
|              | My account |

Odpre se Elsevier vstopna točka za oddaljen dostop »Find your organization«:

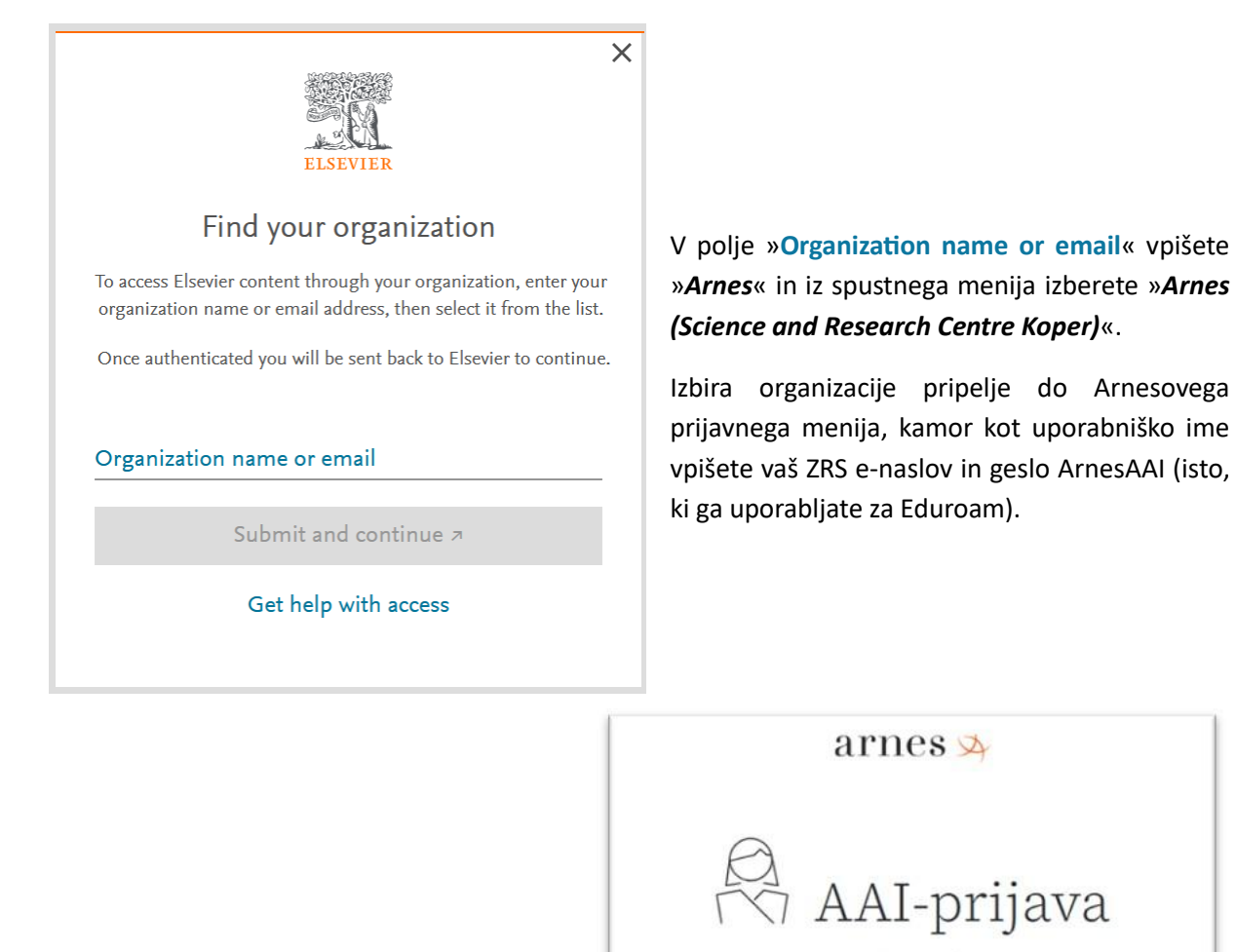

Enter your login information

| * | Username |                  |
|---|----------|------------------|
| • | Password | 0                |
|   | Login    | Forgot password? |

Potrdite izbiro z gumbom »**Prijava**« (ali »**Login**«) in potrdite soglasje z gumbom »**Da, nadaljuj**« (ali »**Yes, continue**«).

Potrditev privede do vstopnega iskalnega mesta ScienceDirect in zapis desno zgoraj v menijski vrstici bi moral pokazati, da ste prijavljeni preko vstopne točke ZRS Koper: »**Science and Research** ...«

| ScienceDirect                  |                               | Journals & Books          | ⑦ Help      | A My account | t 🟛 Science and Research |
|--------------------------------|-------------------------------|---------------------------|-------------|--------------|--------------------------|
| Search for peer-reviewed       | journal articles and book ch  | napters (including open a | ccess conte | ent)         |                          |
| Find articles with these terms | In this journal or book title | Author(s)                 |             |              |                          |
|                                |                               |                           |             | Q Search Ad  | lvanced search           |
|                                |                               |                           |             |              |                          |
|                                |                               |                           |             |              |                          |

Rezultati iskanja po bazi so članki iz e-revij z različnimi statusi. Članki z oznako »**Open access**« so dostopni vsakomur, do člankov z oznako »**Full text access**« pa imamo dostop kot člani nacionalnega konzorcija.

## **Taylor & Francis**

Dostop do e-revij Taylor & Francis je mogoč preko url naslova <u>https://www.tandfonline.com/</u>. V desnem zgornjem delu vstopnega menija izberemo možnost »**Login**«:

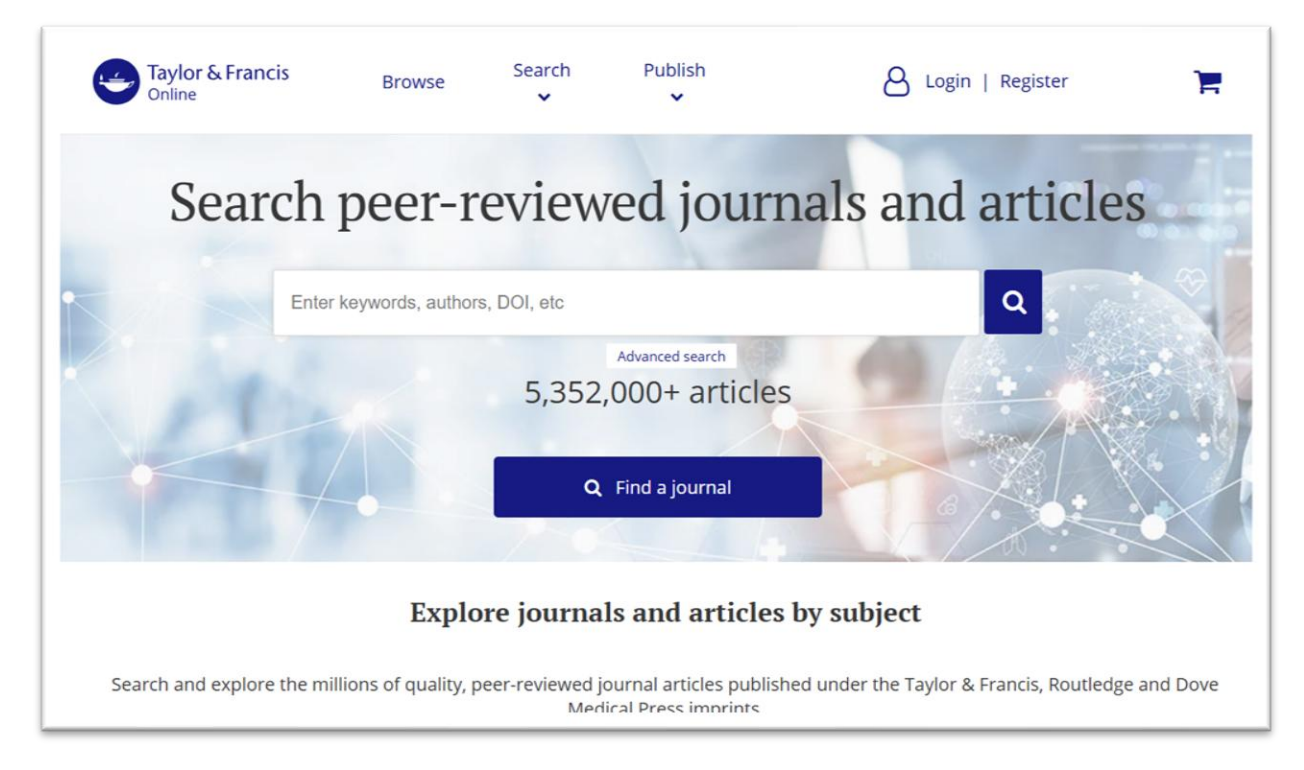

| Taylor & Francis Browse Search 🗸 Publish 🗸                                                                                                    | 👃 Login   Register                                                                                                    |
|----------------------------------------------------------------------------------------------------|----------------------------------------------------------------------------------------------------|
| Home ► Legin<br>Enter keywords, authors, DOI, etc                                                                                                    | Q Advanced search                                                                                                    |
| Log in via your institution<br>Access through your institution<br>Log in to Taylor & Francis Online                                                                                                    | If your login is unsuccessful, please<br>use the <i>Forgot password</i> ? link to<br>reset your password.<br>Using a token? Please log in or<br>register to redeem your token and |
| * fields are compulsory  * fields are compulsory * fields are compulsory * fields are compulsory * f | gain access.<br>No account?<br>Register<br>Restore content access<br>for purchases made as<br>guest<br>Restore Content Access                                                     |

Odpre se T&F vstopna točka za oddaljen dostop »Log in via your institution«:

Izberete »Access through your institution« ...

|                                                        | Select your institution                   |
|--------------------------------------------------------|-------------------------------------------|
|                                                        | Type the name of your institution         |
|                                                        | or select your Federation and Institution |
|                                                        | Select your region or federation          |
| ter v polju »Select your institution« vpišete »Arnes«. | OpenAthens                                |
|                                                        | Sign in with your OpenAthens account      |

| select your institution |                                |
|-------------------------|--------------------------------|
|                         | Arnes                          |
|                         | Educational Research Institute |
|                         | Znanstveno Raziskov Sredisce   |

Iz spustnega menija izberete »Znanstveno Raziskov Sredisce«.

Izbira organizacije pripelje do Arnesovega prijavnega menija, kamor kot uporabniško ime vpišete vaš ZRS e-naslov in geslo ArnesAAI (isto, ki ga uporabljate za Eduroam).

| arnes 🖄                     |
|-----------------------------|
| AAI-prijava                 |
| AAI-Račun                   |
| Geslo                       |
| Prijava Ste pozabili geslo? |
| ? i •                       |
| Pomoč Informacije Storitve  |
| Slovenščina   English       |

Potrdite izbiro z gumbom »**Prijava**« (ali »**Login**«) in potrdite soglasje z gumbom »**Da, nadaljuj**« (ali »**Yes, continue**«).

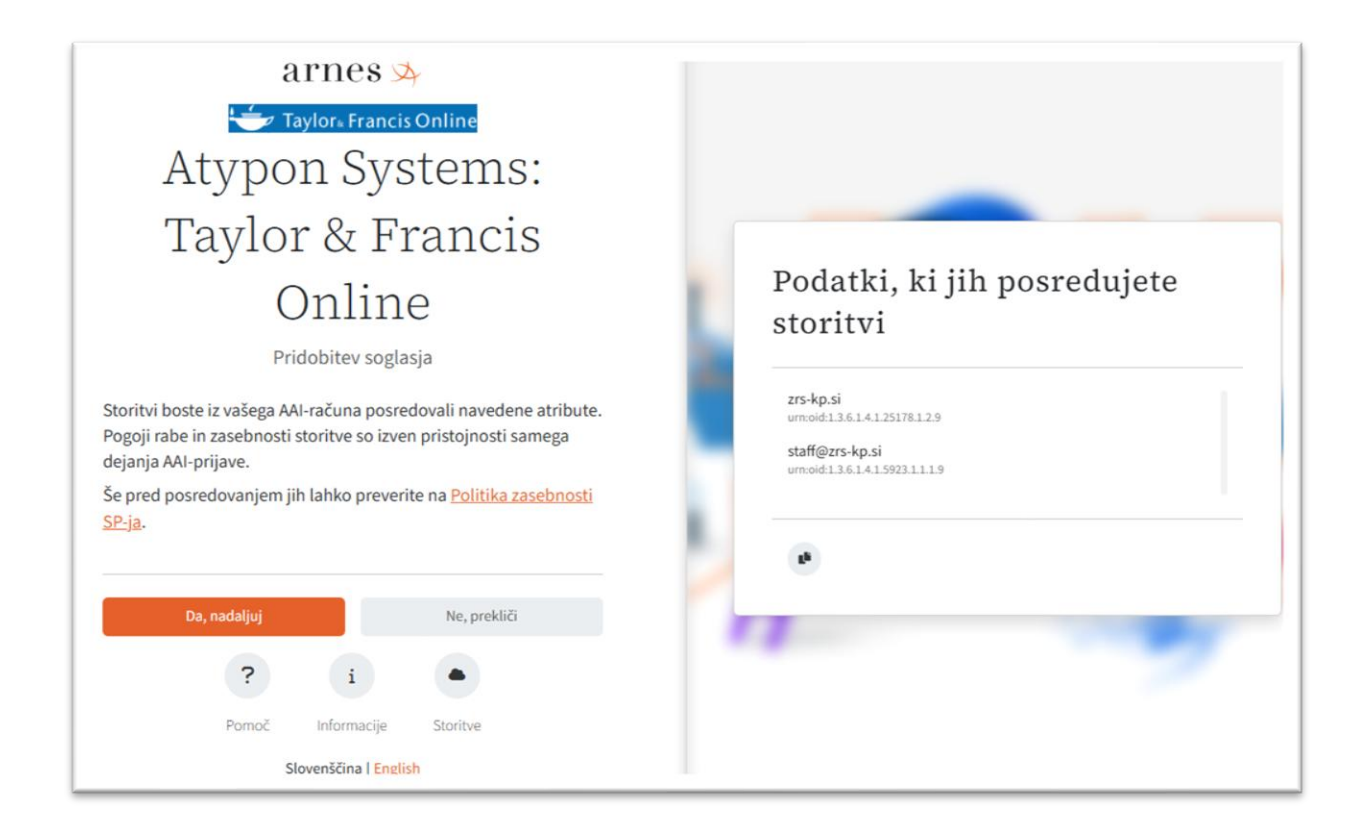

Potrditev privede do vstopnega iskalnega mesta Taylor & Francis in zapis v menijski vrstici bi moral pokazati, da ste prijavljeni preko vstopne točke ZRS Koper: »Access provided by **Znanstveno Raziskov Sredisce**«.

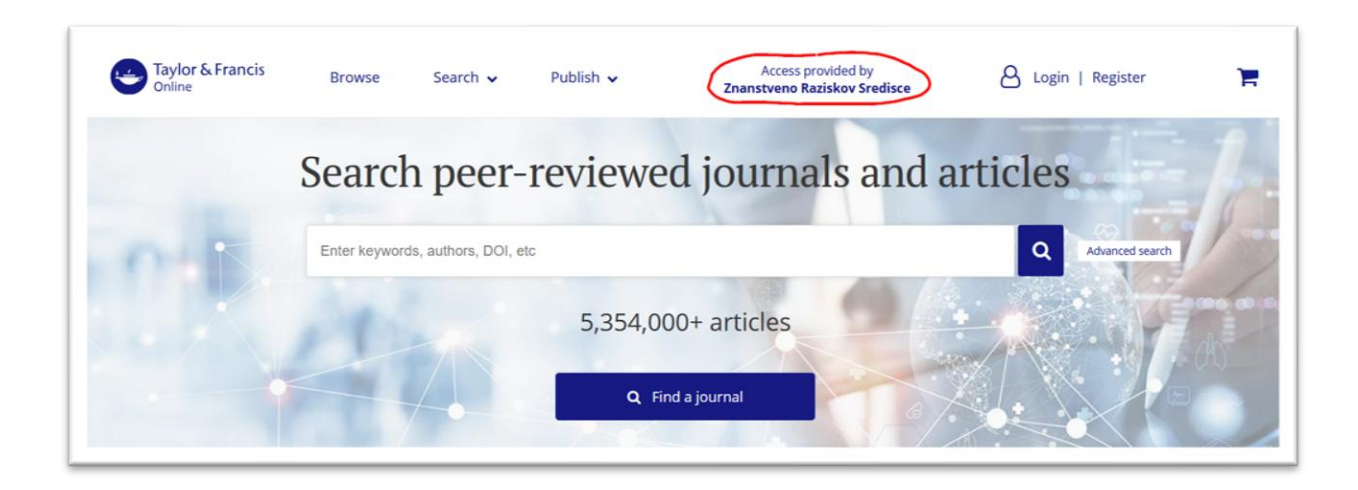